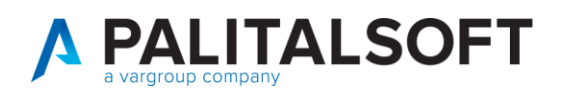

COM CLIENTI 2023

| COMUNICAZIONE | Comunicazione n. 08/2022                           |
|---------------|----------------------------------------------------|
| OGGETTO:      | Manuale per le nuove modifiche Atti diliquidazione |
| Riferimento   | Sostituisce/Segue la Comunicazione n               |

| Data       | Oggetto Revisione                    | Versione |
|------------|--------------------------------------|----------|
| 24-11-2022 | Prima comunicazione/Stesura iniziale | C08/2022 |
|            | Revisione ()                         | C03/2023 |

## Sommario

| 1.1   | Titolo 2   | Errore. Il segnalibro non è definito. |
|-------|------------|---------------------------------------|
| 1.1.1 | L Titolo 3 | Errore. Il segnalibro non è definito. |

Palitalsoft S.r.l. Via Brodolini, 12 60035, Jesi – AN

altre sedi: 
 aitre sedi:
 Via Paganini, 57
 Via Tacito, 51/B

 62018, Potenza Picena – MC
 41123, Modena – MO

 7: 100.0723, 688026
 T. +39.059.847066

T. +39 0731 22911 palitals oft@pecraccomand ata.it info@palitalsoft.it

P.I./C.F. 00994810430 Cap. Soc. euro 135.000,00 i.v. Società soggetta a direzione e coordinamento di Apra S.p.a.

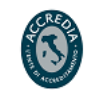

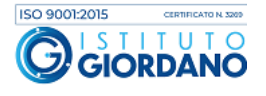

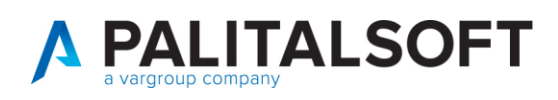

## 1. MODIFICHE OPERATIVE ATTI DI LIQUIDAZIONE

Di seguito le nuove modalità operative intervenute nel programma Liquidazione documenti per l'operatore Istruttore e nel programma Atti di Liquidazione per l'operatore Rup / Responsabile.

| Bicerca applicazioni:                                                                                                    | 210. Croce Rossa                                                                                                    |                                                                                                    |                                     |                       |
|----------------------------------------------------------------------------------------------------|----------------------------------------------------------------------------------------------------|----------------------------------------------------------------------------------------------------|-------------------------------------|-----------------------|
|                                                                                                    | 10. Finanziaria                                                                                                    | 10 Bilancia e Verieniani                                                                                | 1                                   |                       |
| 20. Protocollo                                                                                                    | 20. IVA                                                                                                    | 20. Pichieste su Bilancio                                                                               |                                     |                       |
| 30. Polizia Locale                                                                                                    | 30. Economato                                                                                                    | 30 Entrata                                                                                              |                                     | $\odot$               |
| 50. Attivita' Economiche                                                                                                    | 40. Mutui                                                                                                    | 40 Liscita                                                                                              |                                     | Dal menù              |
| 60 Ufficio Tecnico                                                                                                    | 50. Ritenute                                                                                                    | 42. Apertura                                                                                            |                                     |                       |
| 70 Tributi                                                                                                    | 60. Contabilità Generale 🔹 🕨                                                                                                    | 44. Chiusura                                                                                            |                                     |                       |
| 80. Paghe                                                                                                    | 70. Contabilità Analitica 🔹 🕨                                                                                                    | 50. SiopePlus                                                                                           |                                     |                       |
| 90. Lavori Pubblici                                                                                                    | 80. Ordini 🕨                                                                                                    | 60. Monitoraggio Debiti e PCC                                                                           |                                     |                       |
| 110. Amministrazione del Sistema                                                                                                    | 90. Tabelle                                                                                                    | 70. Bilancio di Previsione                                                                              |                                     |                       |
| 120. Servizi al cittadino 🕨                                                                                                    | 100. Statistiche                                                                                                    | 80. Elaborazioni Periodiche                                                                             |                                     |                       |
| 130. Gestione Tributi                                                                                                    | 110. Utilità 🕨 🕨                                                                                                    | 90. Rendiconto Annuale                                                                                  |                                     |                       |
| 140. Strumenti di Sviluppo                                                                                                    | 120. Modulo Base 🕨                                                                                                    | 100. Stampe da Gestione Operativa 🕨                                                                     | 10. Richieste di Bilancio           |                       |
| 150. Servizi Demografici                                                                                                    | 130. Backoffice                                                                                                    | 110. Uffici Periferici                                                                                  | 20. Elenchi Stampa Richieste        |                       |
| 170. Controllo di Gestione                                                                                                    | 140. CEP - P@rtecipo 🕨 🕨                                                                                                    |                                                                                                    | 30. Fatturazione Entrate            |                       |
| 180. Servizi Economici                                                                                                    | 150. Patrimonio GIES                                                                                                    |                                                                                                    | 40. Invio massivo SDI               |                       |
|                                                                                                    |                                                                                                    | 9                                                                                                    | 50. Associa IUV-Determina           |                       |
|                                                                                                    |                                                                                                    |                                                                                                    | 60. Riscossione documenti           |                       |
|                                                                                                    |                                                                                                    |                                                                                                    | 70. Decreto di riscossione          |                       |
|                                                                                                    |                                                                                                    |                                                                                                    | 80. Interrogazione Bilancio Entrata |                       |
|                                                                                                    |                                                                                                    |                                                                                                    | 90. Interrogazione Accertamenti     |                       |
|                                                                                                    |                                                                                                    |                                                                                                    | 100. Situazione Cliente             |                       |
|                                                                                                    |                                                                                                    |                                                                                                    | 110. Liquidazione Documenti         |                       |
|                                                                                                    |                                                                                                    |                                                                                                    | 120. Atti di liquidazione           |                       |
|                                                                                                    |                                                                                                    |                                                                                                    |                                     |                       |
|                                                                                                    |                                                                                                    |                                                                                                    |                                     |                       |
| Gentorie Liquidazion/Riscontani                                                                                                    |                                                                                                    |                                                                                                    |                                     |                       |
| Stato         Anno         Prog Riga         Soggetto           •         •         2005         2346         1         26798                                                                     | Numero e Data         Importo tot.           Documento         Saldo da Liq.           A0002         30         6.003,62         2005         02456 | Impegno Proposta assegnat<br>01 04 02 00 Bilancio entrate/usi                                           | ario da Data invio                  | L'istruttore dopo     |
| SERIN ING_SAURO     2005 2346 2 26798 SERIN ING_SAURO                                                                                                    | Fattura n: A0002 - 0 6.003,62 Ex: 2005-30490 - In<br>A0002 3 1.200,72 2005 02457<br>Fattura n: A0002 - 0 1.200,72 Ex: 2005-30491 - In               | npegno Fattura Residuo N. A0002<br>01 04 02 00 Bilancio entrate/usi<br>npegno Fattura Residuo N. A0002  | ite 31/03/200                       | aver inserito i       |
| 2005 2352 1 26725<br>10,G,MASTELLONE FABIO DI CI     2005 2352 2 26725                                                                                                    | A0001 30 6.003,62 2005 02454<br>Fattura n: A0001 - 0 6.003,62 Ex: 2005-30488 - In<br>A0001 30 1.200,72 2005 02455                                   | npegno Fattura Residuo N. A0001<br>01 04 02 00 Bilancio entrate/usi<br>01 04 02 00 Bilancio entrate/usi | site 31/03/200 Fasi Finali          |                       |
| ING_MASTRELIONE FABIO DEC<br>2005 2355 1 26606<br>STILE PROF. AVV. ALFONSO M                                                                                                    | Fattura n: A0001 - 0 1.200,72 EX: 2005-30489 - in<br>50190 11 4.478,70 2005 02527<br>Fattura n: 50190 - M 4.478,70 Ex: 2005-30585 - in              | npegno Fattura Residuo N. 20001<br>npegno Fattura Residuo N. 50190<br>01 04 02 00 Bilancio entrate/usi  | te 31/03/200 Emetti Mandato         | documenti da          |
| • • • 2005 2355 2 26606     CTILE DOING AMPLATEDINGTOM                                                                                                    | 50190 1] 895,74,2005 02528<br>Extrars in Ention 10 805 74 Put TARES IN                                                                              | on anno Estrurs Bacidius M. Englin                                                                      | Site 31/03/20C Allegati al decreto  | liquidare eseguita la |
| 4 0 Atto AL 2022 0                                                                                                    | H H Pagina 1 di 34 H H R<br>Servizio assegnata                                                                                                    | rio 01 03 01 00 Ufficio Ragioneria                                                                      | Visualizzati 1 - 25 di 832          |                       |
| Anno ProgRiga Beneficiario Numero e D<br>Documen                                                                                                    | Nata Descrizione<br>to Documento                                                                                                    | Importo Lordo Impegno                                                                                   | Proposta as:                        | selezione del         |
|                                                                                                    | 2020 DIRITTI AGENZIA SU EC 155 SETTEMBRE 2020                                                                                                    | 14,64 Ex: 2020-00186 - ontano 2020- diritti di agenzia                                                  | Liquida intero documento            | bottone Anteprima     |
|                                                                                                    |                                                                                                    |                                                                                                    | Modifica/Liquida queta              |                       |
|                                                                                                    |                                                                                                    |                                                                                                    | parte doc.                          |                       |
| *         *         *         *         Uppolatione serva fattura           Q: O         +         +         Rghe per pagna [2: V]         Visualizati 1-1 di 1         Uppolatione serva fattura |                                                                                                    |                                                                                                    |                                     | con la selezione del  |
|                                                                                                    |                                                                                                    |                                                                                                    |                                     | hattana               |
|                                                                                                    |                                                                                                    |                                                                                                    |                                     | bottone               |
|                                                                                                    |                                                                                                    |                                                                                                    |                                     | Fasi finali non       |
|                                                                                                    |                                                                                                    |                                                                                                    |                                     |                       |
|                                                                                                    |                                                                                                    |                                                                                                    |                                     | eseguira più la       |
|                                                                                                    |                                                                                                    |                                                                                                    |                                     |                       |

Palitalsoft S.r.l. Via Brodolini, 12 60035, Jesi – AN

altre sedi: 
 Via Paganini, 57

 62018, Potenza Picena – MC

 41123, Modena – M

 T. +39 059 847066
 Via Paganini, 57

 
 T. +39 0731 22911
 P.I./C.F. 00994810430

 palitalsoft@pecraccomandata.it
 Cap. Soc. euro 135.000,00 i.v.

 long.complication from the second second sec info@palitalsoft.it

41123, Modena – MO

Società soggetta a direzione e coordinamento di Apra S.p.a.

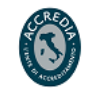

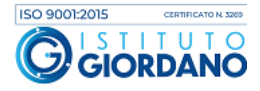

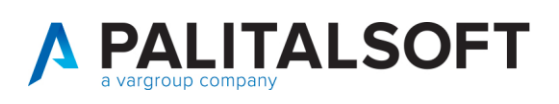

| numerazione                 |
|-----------------------------|
| dell'atto                   |
|                             |
| 🛷<br>Fasi Finali            |
|                             |
| ma eseguirà la              |
| selezione del               |
| bottone <b>Stesura</b>      |
| Proposta                    |
|                             |
| 8                           |
| Stesura Proposta            |
|                             |
| e con la successiva         |
| selezione del               |
| bottono <b>Conora</b>       |
| proposta                    |
| proposta                    |
| ے<br>Genera proposta        |
| la funzione permette        |
| all'istruttore di           |
| definire                    |
| l'inserimento della         |
| nronosta                    |
| nortandola dalla            |
| nosizione " <b>nos 10</b> " |
| alla nosiziono              |
| "nos 15"                    |
| P09.10 .                    |

Palitalsoft S.r.l. Via Brodolini, 12 60035, Jesi – AN

altre sedi: 
 aitre sedi:
 Via Paganini, 57
 Via Tacito, 51/B

 62018, Potenza Picena – MC
 41123, Modena – MO

 7:00.0733,688026
 T. +39.059.847066

T. +39 0731 22911 palitals oft@pecraccomand ata.it info@palitalsoft.it

P.I./C.F. 00994810430 Cap. Soc. euro 135.000,00 i.v. Società soggetta a direzione e coordinamento di Apra S.p.a.

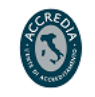

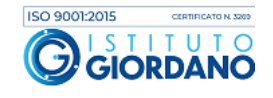

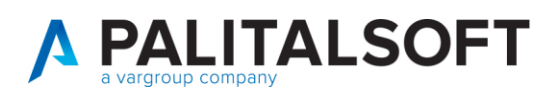

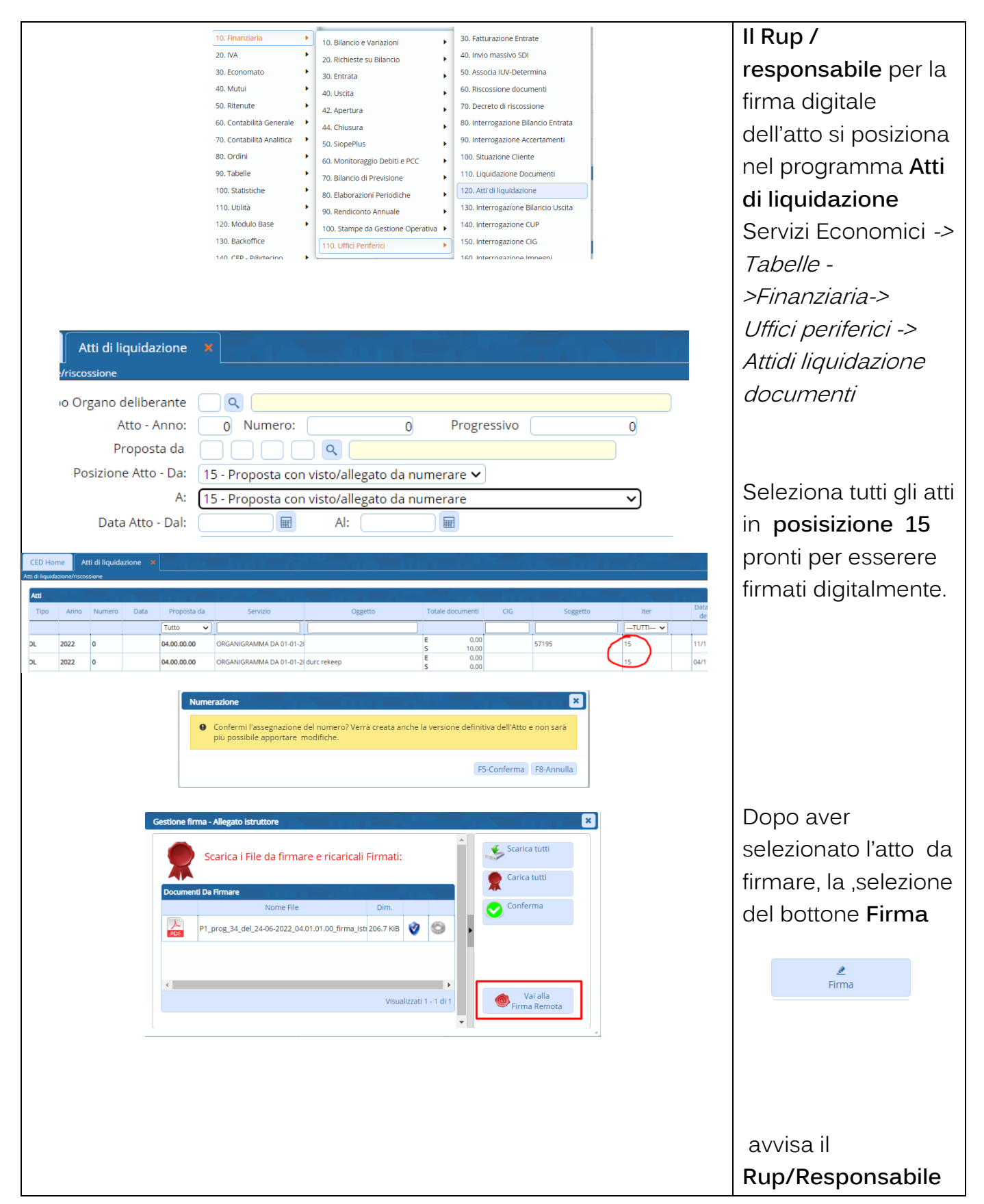

Palitalsoft S.r.l. Via Brodolini, 12 60035, Jesi – AN

**altre sedi:** Via Paganini, 57 62018, Potenza Picena – MC T. +39 0733 688026 T. +39 0731 22911 palitals oft@pecraccomand ata.it info@palitalsoft.it

Via Tacito, 51/B 41123, Modena – MO T. +39059847066 P.I./C.F. 00994810430 Cap. Soc. euro 135.000,00 i.v. Società soggetta a direzione e coordinamento di Apra S.p.a.

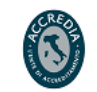

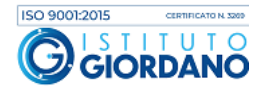

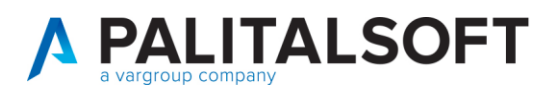

| che la successiva            |
|------------------------------|
| conferma                     |
| eseguirà                     |
| congiuntamente               |
| con una unica                |
| funzione tre                 |
| operazioni:                  |
| la numerazione               |
| (pos.20), con                |
| assegnazione della           |
| data                         |
| ,                            |
| la <b>stesura definitiva</b> |
| (pos.30)                     |
| (1900100)                    |
|                              |
| e la firma digitalle         |
| dell'atto (nos 40)           |
| den allo (pos.+o).           |
| In questo modo la            |
| data dell'atto e la          |
| data della firma             |
| digitale acipaidana          |
| digitale coincidono.         |
|                              |

1.1.1.1 Rilascio implementazioni al software (titolo4)

La modifica è disponibile a partire dalla release 7.11 su CWOL – patch del 25.01.2023

EVENTUALI VINCOLI:

EVENTUALI CRITICITA'

## Palitalsoft Srl

Palitalsoft S.r.l. Via Brodolini, 12 60035, Jesi – AN

altre sedi: Via Paganini, 57 
 62018, Potenza Picena – MC
 41123, Modena – MO

 T. +39 0733 688026
 T. +39 059 847066
 T. +39 0733 688026

Via Tacito, 51/B

T. +39 0731 22911 P.I./C.F. 00994810430 palitalsoft@pecraccomandata.it Cap. Soc. euro 135.000,00 i.v. info@palitalsoft.it Società soggetta a direzione e Società soggetta a direzione e coordinamento di Apra S.p.a.

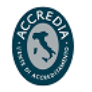

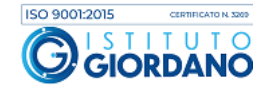